**Resume Visit Button** 

Last Modified on 10/03/2024 11:24 am EDT

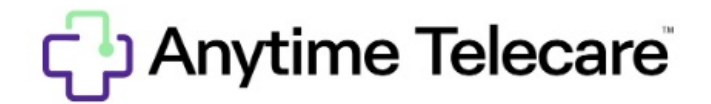

Resume Visit

If you find yourself kicked out of a telemedicine visit, there is an easy way to jump back in. As long as the provider stays in the virtual visit, you can select the Resume Visit button to continue where you left off.

- Log back into your Anytime Telecare account
- Once logged in, you will see the patient's account on your home page. Next to the patient's name will be the resume visit button. Once you click that button, it will bring you right back to your telemedicine visit with your clinician.

| Carol Danvers | 03/31/2000 | Female | Remove Edit Resume Visit |
|---------------|------------|--------|--------------------------|
|---------------|------------|--------|--------------------------|